### 3.使用機能

# **CAMPUSSQUARE**

#### (31)進路決定入力 進路決定情報を登録します。

| 📝 進路決定入力/進路決定区分選択                                                                                                    |                                                                                                    |
|----------------------------------------------------------------------------------------------------|----------------------------------------------------------------------------------------------------|
| 学生氏名         大分 太郎         学題番号         08-1001                                                                                                    |                                                                                                    |
| 学生所属         経済学部経済学科         学年         1年           ●「読券目         土ム 花フ         1         1         1         1         1         1         1         1         1         1         1         1         1         1         1         1         1         1         1         1         1         1         1         1         1         1         1         1         1         1         1         1         1         1         1         1         1         1         1         1         1         1         1         1         1         1         1         1         1         1         1         1         1         1         1         1         1         1         1         1         1         1         1         1         1         1         1         1         1         1         1         1         1         1         1         1         1         1         1         1         1         1         1         1         1         1         1         1         1         1         1         1         1         1         1         1         1         1         1                                                                                                    |                                                                                                    |
| 加学教員 人ガ 化ナ                                                                                                    |                                                                                                    |
| ●決定した進路を選択してください。                                                                                                    | 📝 進路決定人力/決定先人力                                                                                                    |
| ① 就職(企業)     ②     □     □     □     □     □     □     □     □     □     □     □     □     □     □     □     □     □     □     □     □     □     □     □     □     □     □     □     □     □     □     □     □     □     □     □     □     □     □     □     □     □     □     □     □     □     □     □     □     □     □     □     □     □     □     □     □     □     □     □     □     □     □     □     □     □     □     □     □     □     □     □     □     □     □     □     □     □     □     □     □     □     □     □     □     □     □     □     □     □     □     □     □     □     □     □     □     □     □     □     □     □     □     □     □     □     □     □     □     □     □     □     □     □     □     □     □     □     □     □     □     □     □     □     □     □     □     □     □     □     □     □     □     □     □     □     □     □     □     □     □     □     □     □     □     □     □     □     □     □     □     □     □     □     □     □     □     □     □     □     □     □     □     □     □     □     □     □     □     □     □     □     □     □     □     □     □     □     □     □     □     □     □     □     □     □     □     □     □     □     □     □     □     □     □     □     □     □     □     □     □     □     □     □     □     □     □     □     □     □     □     □     □     □     □     □     □     □     □     □     □     □     □     □     □     □     □     □     □     □     □     □     □     □     □     □     □     □     □     □     □     □     □     □     □     □     □     □     □     □     □     □     □     □     □     □     □     □     □     □     □     □     □     □     □     □     □     □     □     □     □     □     □     □     □     □     □     □     □     □     □     □     □     □     □     □     □     □     □     □     □     □     □     □     □     □     □     □     □     □     □     □     □     □     □     □     □     □     □     □     □     □     □     □     □     □     □     □     □     □     □     □     □     □     □     □     □     □     □     □     □     □     □     □     □     □     □     □ | 学生形名 大分 太郎 学語最终 08-1001                                                                                                    |
|                                                                                                    | 学生所属 经济学部经济学科 学年 1年                                                                                                    |
|                                                                                                    | <u>前尋教員</u> 大分 花子                                                                                                    |
|                                                                                                    | 決定進勝 款項 (企業)                                                                                                    |
| <ul> <li>○進学 指示しない ×</li> <li>進学区分を選択してください。</li> </ul>                                                                                                    | ●決定先を入力してください。                                                                                                    |
| ○その他 指示しない > 内容を選択または入力してください。                                                                                                    | 武福活動登録している場合は名称を選択してください。     企業コードまたは名称を入力し、     アンタードまたは名称を入力し、     アンタードまたは名称     アンタードまたは名称     アンタードまたは名称 |
| ●発生決定者の場合は発現してください。                                                                                                    | 名 <sup>病</sup> 新日鉄ソリューションズ(株) 、                                                                                                    |
|                                                                                                    |                                                                                                    |
|                                                                                                    | 80歳活動登録していない(名称に決定先が無い)場合は企業コードを入力してください。                                                                                                    |
| ※ ネルター・ション・ション・ション・ション・ション・ション・ション・ション・ション・ション                                                                                                    | 企業コート 01145200 不明の場合は企業検索で検索できます。                                                                                                    |
|                                                                                                    | 企業検索に決定先の企業が無い場合は名称を入力して下さい。                                                                                                    |
|                                                                                                    | 夕 町 mED (4) (1) - シーン プロ)                                                                                                    |
|                                                                                                    |                                                                                                    |
|                                                                                                    |                                                                                                    |
|                                                                                                    | 2013年1月1日日本の日本の日本の日本の日本の日本の日本の日本の日本の日本の日本の日本の日本の                                                                                                    |
|                                                                                                    | クリア ← 内容を初期状態に戻します。                                                                                                    |
|                                                                                                    |                                                                                                    |
|                                                                                                    |                                                                                                    |
|                                                                                                    |                                                                                                    |
|                                                                                                    |                                                                                                    |
|                                                                                                    |                                                                                                    |
|                                                                                                    | L                                                                                                    |
|                                                                                                    |                                                                                                    |
|                                                                                                    | 次のペーンに続きます。                                                                                                    |

### 3.使用機能

## **CAMPUSSQUARE**

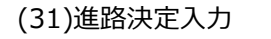

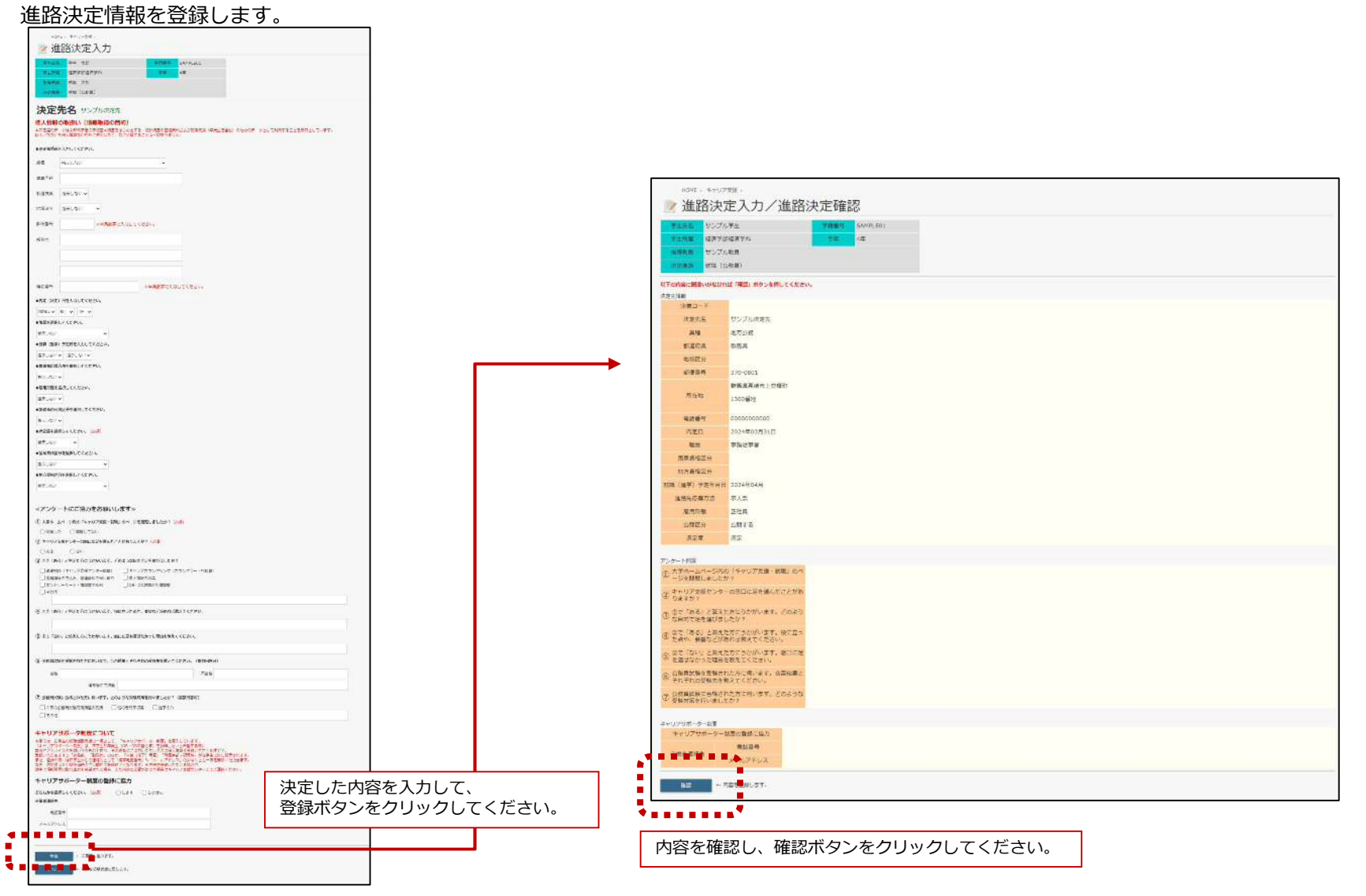